#### **Sending Instant Messages** 6

Click a name in the Cisco Unified Personal Communicator console. Step 1

Click 📃 . Step 2

Type your message. Step 3

Step 4 Press Enter.

## **Specifying Your Availability**

When Cisco Unified Personal Communicator is running on your computer, it automatically shows your colleagues your availability status, for example whether you are available or away from your computer.

You can also determine the status that your colleagues see for you:

| То                                                                                                    | Do This                                                                        |
|----------------------------------------------------------------------------------------------------|--------------------------------------------------------------------------------|
| Choose a status to display.<br>This status remains until you change it or<br>exit Cisco Unified<br>Personal Communicator. | Click your current status near the top of<br>the console and choose an option. |
| Set preferences that determine the status that displays.                                                                  | Choose File > Preferences, then click Status and choose options.               |

#### 8 **Getting More Information**

More information about all features is available from the online Help when Cisco Unified Personal Communicator is running:

Choose Help > Help Topics from any menu bar.

For the most current information, see the User Guide at http://www.cisco.com/en/US/products/ps6844/products\_user\_guide\_list.html.

Americas Headquarters Cisco Systems, Inc. 170 West Tasman Drive San Jose, CA 95134-1706 USA http://www.cisco.com 408 526-4000

408 527-0883

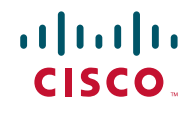

Cisco, Cisco Systems, and the Cisco Systems logo are registered trademarks or trademarks of Cisco Systems, Inc. and/or its affiliates in the United States and certain other countries. All other trademarks mentioned in this document or Website are the property of their respective owners. The use of the word partner does not imply a partnership relationship between Cisco and any other company. (0610R)

© 2006-2007 Cisco Systems, Inc. All rights reserved.

800 553-NETS (6387)

### **QUICK START GUIDE**

......

**CISCO** 

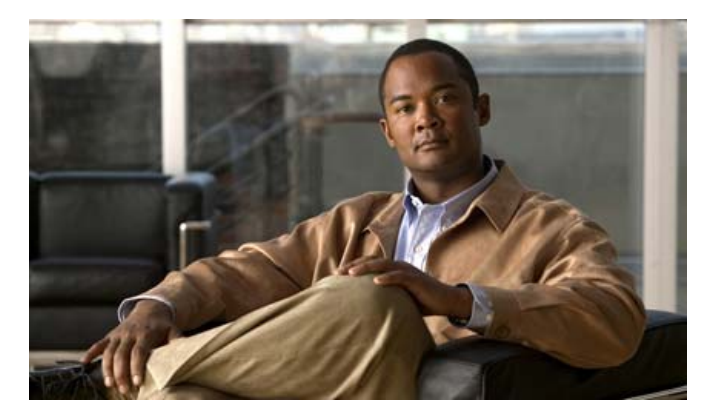

**Quick Start Guide for Cisco Unified Personal Communicator for Windows** Release 1.2.2

- **Getting Started** 1
- Making Calls 2
- Adding Video to a Call 3
- Creating a Conference Call 4
- Adding Contacts 5
- 6 Sending Instant Messages
- 7 Specifying Your Availability
- **Getting More Information** 8

There are many ways to perform similar operations. For brevity, this guide gives only one method for each feature discussed.

OL-10769-02

Tel:

Fax:

## **1** Getting Started

If Cisco Unified Personal Communicator and your video camera are not yet installed and set up, see Chapter 1 of the *User Guide* at the URL listed in the Getting More Information section of this guide.

If you plan to use video: Choose **File > Phone Mode > Soft phone** from the menu bar at the top of the console.

## **2** Making Calls

Note

You can always use your desk phone to make and receive calls.

### **Calling a Coworker**

Search your company directory for the phone number to call:

**Step 1** Enter into the Search field part or all of the full name, first name, last name, username, or phone number of the person to find.

Searches are not case-sensitive, and the letters you type can appear in any position in the name. For example, if you search for "and", you find "Anderson" and "Cassandra". Username may be the part of the name that precedes the "@" sign in the e-mail address.

Step 2 Click 🔎.

**Step 3** Right-click a person in the list of names that appears in the Search pane and choose **Place a Call**.

## **Calling Anyone**

To dial any phone number:

**Step 1** Click at the top of the console.

**Step 2** Type or paste the number to dial.

Use the same numbers you would use when dialing from your desk phone. For example, when you call someone outside your company, you may need to precede the phone number with a 9.

**Step 3** Click **C** at the bottom of the dial pad.

## **Calling People in Your Contact List**

After you add people to your personal contact list (see the Adding Contacts section), you can call them from your contact list:

**Step 1** Click a name in your contact list.

**Step 2** Click **I** at the top of the console.

## **3** Adding Video to a Call

- Step 1 Make sure your camera is plugged in and you are using your soft phone.
- **Step 2** Click **I** in the active conversation window.

The other person will see options to add video. If he or she is not enabled for video or chooses not to add it, you will see only your own video.

## **4** Creating a Conference Call

You can merge a new call into an existing call or conference.

- **Step 1** Make sure the existing call or conference is on hold.
- **Step 2** Make sure the new call is *not* on hold.
- **Step 3** Click 👧 in the active conversation window.
- **Step 4** Repeat the process to add another person.

# **5** Adding Contacts

You can add contacts from your corporate directory to your personal contact list.

- **Step 1** Search for the person to add, using the procedure in Calling a Coworker.
- **Step 2** Click the name of the person in the list of search results.
- **Step 3** Choose Actions > Add Contact to Group > General from the menu bar at the top of the console.